### **GO 4 Schools Parental Engagement Site**

Dear Parent/Carer,

Using GO 4 Schools, you will be able to view your child's progress online and access the following information at any time:

- Real-time attainment information
- **Timetable** Your child's daily and weekly timetable
- Attendance Shown from the start of the academic year
- Student Progress Reports

Your child's page is constantly updated, providing you with the latest information.

To access the site, please use Internet browsers Chrome or Edge and go to <u>www.go4schools.com</u> and hover over the login icon at the top of the main page, choose Parents login to arrive at the log-in screen. The email address you use to enter the site must be the one we have registered in our database for you.

To request a password for GO 4 Schools, please click on 'First-time User?' and enter your email address and click 'New password'. You will receive an email from Go 4 Schools, please follow the link in the email to set your password. You will then be able to log into the site and view your child's page.

|                                                                                                    |                                                     | GO 4 PARENTS AND GUARDIANS |
|----------------------------------------------------------------------------------------------------|-----------------------------------------------------|----------------------------|
|                                                                                                    |                                                     | Parent home Login          |
| Welcome!                                                                                                    |                                                     |                            |
| This is the GO 4 Schools login page<br>for Parents and Guardians<br>In order to login, you will need to use the email                                                                         | Email address: Password:                            |                            |
| address that your child's school holds for you.<br>If you don't have a password yet, or have<br>forgotten your password, you can request a<br>password reset email using the First-time User? | Remember my email address Sign in                   |                            |
| and Forgotten your Password? links.<br>If you are having problems logging on,<br>please contact your child's school.<br>Important notice about Microsoft Internet<br>Explorer 11              | <u>First-time User?</u><br>Forgotten your Password? |                            |

The Go 4 Schools Mobile App is also available for you to use, it allows School to share key information on your preferred device. To access the Mobile App you will first need to create your password following the instructions above, and then follow the guidance from Page 3 of this document.

#### **Overview** () Timetable 2<sup>®</sup> Attendance 100% ... 08:55 09:55 English Language, 11E/En1 Miss L Johnson M22 10:00 11:00 Biology, 11S/Sc1 Mr S Growcott **S**3 11:05 11:35 Not Applicable, 11ECD/Tu5 Mrs E Clifford M24 Present 11:55 German, 11B2/Gm1 M25 12:55 Mrs B Dennis 13:30 14:30 Religious Education, 11R/Re1 Miss H Bowler X4 14:35 15:35 Maths, 11M/Ma1 Mrs J Smith X8

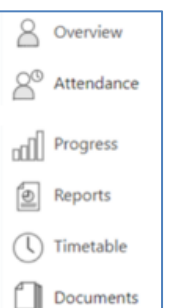

### Menu

What you will see on the Go 4 Schools Site

Using the icons on the left, you can work through the other tabs that give further detail on the relevant areas - you'll only have icons for the modules that your school has access to.

### Attendance Summary session attendance Sessions % 65 100.00% Present Approved educational activity 0% Authorised absence 0% Present 0% Unauthorised absence 0% Unknown 0% Late Ö

Attendance Data This information is always shown up to the previous day.

# **Progress -** The progress tab shows real-time attainment information for each subject, it gives a breakdown of your child's grade and residual data.

| Progres                                                                                                   | s                   |                |          |               |         |            |           |         |                |               |                  |  |
|----------------------------------------------------------------------------------------------------|---------------------|----------------|----------|---------------|---------|------------|-----------|---------|----------------|---------------|------------------|--|
| Summar                                                                                                    | v - Current         | Grade          |          |               |         |            |           |         |                |               |                  |  |
| Subject nam                                                                                               | e                   | e/label O Grad | le value |               |         |            |           |         |                |               |                  |  |
| Computing                                                                                                 | English Lang        | Maths          | Physics  | Religious Edu | Biology | Business   | Chemistry | Core PE | English Litera | German        | History          |  |
| 0                                                                                                    | 0                   | 0              | 0        | 0             | -1      | -1         | -1        | -1      | -1             | -1            | -2               |  |
|                                                                                                    |                     |                |          |               |         |            |           |         |                |               |                  |  |
|                                                                                                    |                     |                |          |               |         |            |           |         |                |               |                  |  |
|                                                                                                    |                     |                |          |               |         |            |           |         |                | Showing resi  | dual value chart |  |
| ○ Compact view (main grades only) ○ Broad view (all grades) ⑧ Detailed (all grades plus marksheet grades) |                     |                |          |               |         |            |           |         |                |               |                  |  |
| Computing, M                                                                                              | Ir M Walton         |                |          |               | 8       |            | 8         |         | 0              | Sheet Summary |                  |  |
| English Langua                                                                                            | age, Miss L Johnson | n              |          |               | 8       |            | 8         | 0       |                |               |                  |  |
| Maths, Mrs J S                                                                                            | mith                |                |          |               | 8       |            | 8         |         |                |               |                  |  |
| Physics, Mr A Gillott                                                                                     |                     |                |          |               | 8       |            | 8 0       |         | 0              |               |                  |  |
| Religious Education, Miss H Bowler                                                                        |                     |                |          |               | 8       |            | 8         |         | 0              |               |                  |  |
| Biology, Mr S Growcott                                                                                    |                     |                |          |               | 8       |            | 7         |         | -1             |               |                  |  |
| Business. Mrs H Kempin, Mr L Wharton                                                                      |                     |                |          | 8             |         | 7          |           | -1      |                |               |                  |  |
| Chemistry, Mrs L Stacey                                                                                   |                     |                |          | 8             |         | 7          |           | -1      |                |               |                  |  |
| Core PE, Mr O Thompson                                                                                    |                     |                |          | Achieving     |         | Developing |           | -1      |                |               |                  |  |
| English Literature, Miss L Johnson                                                                        |                     |                |          | 8             |         | 7          |           | -1      |                |               |                  |  |
| German, Mrs B Dennis                                                                                      |                     |                |          | 8             |         | 7          |           | -1      |                |               |                  |  |
| History, Mrs A Wain                                                                                       |                     |                |          | 8             |         | 6          |           | -2      |                |               |                  |  |

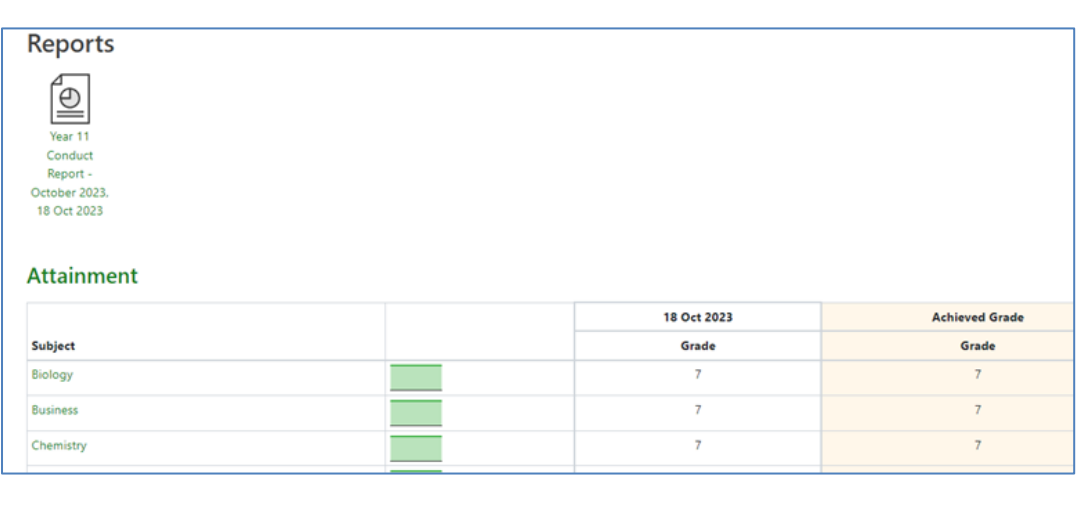

#### We 08:55 Geography 11B1/Gg1 09:55 Religious Education 11R/Re1 10:55 Form Time 11JSY 11:30 12:25 English Language 11E/En2 Mrs E Clifford 13:05 Maths 11M/Ma1 14:05 15:0 Science - Trilogy 11S/Sc1 Mr J Bowen 15:05 Support 11P2/Sn5 Mr D 09:50 10:50 14:00 Miss M Coughtrey Mr C Hutchinson Mr D Sheehan PA3 Miss J Spiby X18 Sheehan X18 PA1 X18 PA5 N1

### Reports

This shows Achieved grades for your child as they were captured by reports. At the top of the page you can access your child's Progress Reports. You can then also 'view the report as a pdf' to allow you to print the report.

### Timetable

This shows your child's timetable for the current week.

## Parent GO 4 Schools Mobile App

Using the GO 4 Schools Mobile App will enable you to view your child's timetable, attendance and attainment information on your smartphone or tablet. The App is a great way to keep in touch with how your child is doing at school. Don't forget however, you can also login to the main GO 4 Schools site for more detailed information such as viewing your child's Progress Reports.

The App is completely free of charge and can be downloaded from:

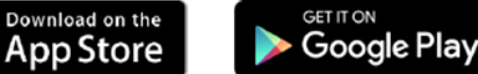

Google Play and the Google Play logo are trademarks of Google LLC.

Apple, the Apple logo, iPhone, and iPad are trademarks of Apple

Inc., registered in the U.S. and other countries and regions. App Store is a service mark of Apple Inc.

To login to the GO 4 Schools App, use the same username (email address) and password you use to access the main GO 4 Schools site. If you haven't already got a password, please follow the instructions on Page 1 of this document to create your password, before using the Mobile App.

## What you will see on the Mobile App

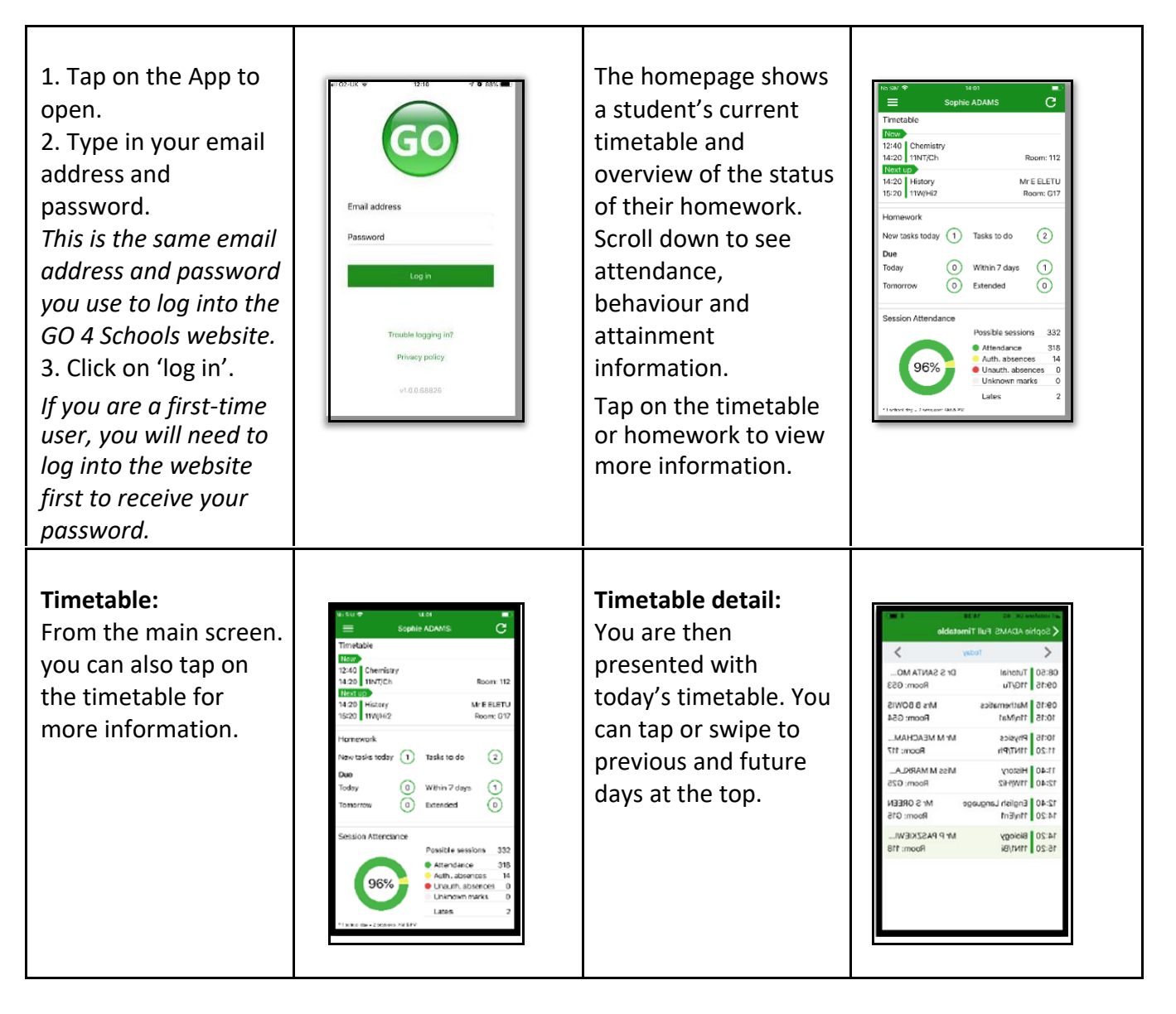

| Attendance:<br>From the main screen<br>scroll down to view<br>attendance<br>information.<br>A chart displays the<br>overall percentage<br>attendance.                                                                                                    | List C     List       Sopelies ACAMS       Timetable       Page       Page </th <th>The App will also<br/>display detail about<br/>specific attendance<br/>marks including<br/>authorised and<br/>unauthorised<br/>attendance marks.<br/>Late marks are<br/>incorporated into the<br/>overall attendance<br/>marks and unknown<br/>marks are waiting for<br/>confirmation of the<br/>reason for the<br/>absence.<br/>NOTE: There are two<br/>possible sessions in a<br/>school day, AM and<br/>PM.</th> <th>Investigie     Investigie       Investigie       Investigie</th> | The App will also<br>display detail about<br>specific attendance<br>marks including<br>authorised and<br>unauthorised<br>attendance marks.<br>Late marks are<br>incorporated into the<br>overall attendance<br>marks and unknown<br>marks are waiting for<br>confirmation of the<br>reason for the<br>absence.<br>NOTE: There are two<br>possible sessions in a<br>school day, AM and<br>PM. | Investigie     Investigie       Investigie       Investigie |
|----------------------------------------------------------------------------------------------------|----------------------------------------------------------------------------------------------------|----------------------------------------------------------------------------------------------------|----------------------------------------------------------------------------------------------------|
| Attainment:<br>Scrolling down<br>further, you can see<br>the attainment card,<br>showing how your<br>child is doing in their<br>subjects. The<br>attainment card at the<br>top level provides<br>their grades, and their<br>residual (how well<br>they are doing when<br>compared to their<br>target), if shared by<br>their school. | It vedatore UK       15:06         Sophie ADAMS       C         Attainment       C         Combined Science sample       Current Grade :       6/5         Current Grade :       6/6         Destinations       Current Grade :       6         Current Grade :       6       6         English Language sample       Current Grade :       6         Current Grade :       6       6         English Literature sample       Current Grade :       6         Current Grade :       6       6         English Literature sample       Current Grade :       4         Current Grade :       4       4         End of KS4 Target :       5         French sample       Current Grade :       4         Geography sample                                                                                                    | Subject detail:<br>If you tap on a specific<br>subject you can see<br>An overview of<br>Attainment for that<br>subject                                                                                                    | A constructive UK ♥ 16.05     English Language sample     English Language sample     English Language sample     Current     Current     Current     G                                                                                                    |